# 第 1 章 仿真及程序编辑软件安装

本章介绍单片机实训用到的几款软件,分别是 Multisim、Protues 和 Keil,这将为后期 实际电路的学习打下基础。设计者可通过仿真验证自己设计的电路,在一定程度上降低实 际操作中的错误率。为了方便学习,本章安装的软件是学习版,不可用于商业用途。

### 1.1 Multisim 13.0 软件的安装和必要操作

Multisim 软件是美国国家仪器(National Instruments, NI)有限公司推出的以 Windows操作系统为基础的仿真工具,适用于板级的模拟/数字电路板的设计工作。它包 含电路原理图的图形输入和电路硬件描述语言输入方式,具有丰富的仿真分析能力。本节 重点介绍其安装和必要操作。

#### 1. Multisim 13.0 软件的安装

Multisim 软件的安装步骤是通用的,这里以 Multisim 13.0 为例。 解压安装包,打开文件夹,找到路径下的 setup 应用程序,双击打开,如图 1.1 所示。

| 12 1 包含到库中 1                             | 共享 * 刻录      | 新建文件实 |                    |          |          |          |
|------------------------------------------|--------------|-------|--------------------|----------|----------|----------|
| ( 收藏夹                                    | 名称           | *     | 修改日期               | 奥型       |          | 大小       |
| ▶ 下載                                     | Licenses     |       | 2013/3/3 18:42     | 文件类      |          |          |
| 画 桌面                                     | A Parts      |       | 2013/3/3 18:43     | 文件类      |          |          |
| 9 最近访问的位置                                | Supportfiles |       | 2013/3/3 18:43     | 文件夹      |          |          |
| ACCENTION-JASCELA                        | Y autorun    |       | 2012/1/20 14:36    | 应用程序     | Fr.      | 319 KB   |
|                                          | @ Autorun    |       | 2012/1/20 14:36    | 安美信      | 2        | 1 KB     |
|                                          | 🗋 nidist.id  |       | 2012/2/10 23:24    | 10 文件    |          | 1 KB     |
| 196396                                   | patents      |       | 2012/2/9 15:32     | 文本文書     | áj.      | 18 KB    |
| - 121/F                                  | O Readme_d   |       | 2012/2/10 20:01    | Opera    | Web Doc  | 37 KB    |
| <ul> <li>○ 交档</li> <li>□ 迅雷下载</li> </ul> | O Readme_e   |       | 2012/2/10 20:01    | Opera    | Web Doc  | 35 KB    |
|                                          | O Readme j   |       | 2012/2/10 20:01    | Opera    | Web Doc. | 35 KB    |
| 』 音乐                                     | setup        |       | 类型: Opera Web Docu | ment. 運用 | F        | 1,389 KB |
| 计算机                                      | el setup     |       | 修改日期: 2012/2/10 20 | (01 R    | 1        | 22 KB    |

图 1.1 打开安装文件

弹出图 1.2 所示对话框,单击 Next 按钮。

如图 1.3 所示,选中 Install this product for evaluation 单选按钮,在 Full Name 文本框 中可以随意输入字母,单击 Next 按钮。

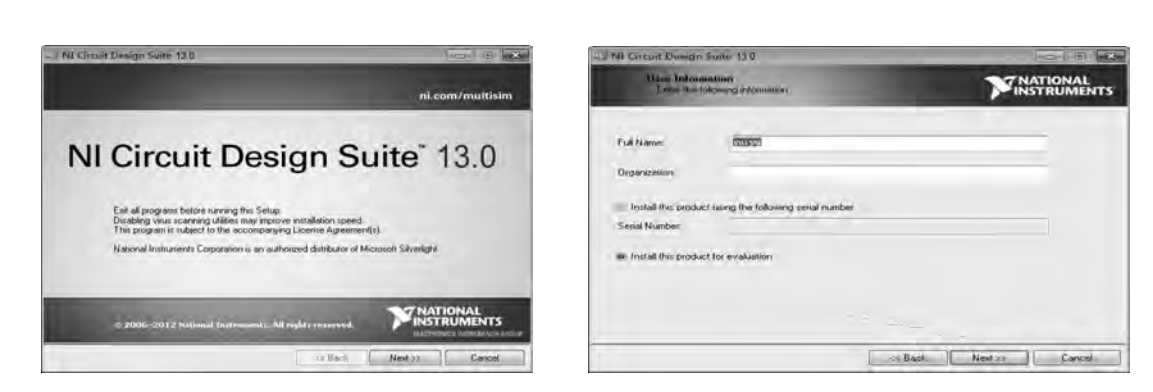

图 1.2 继续安装

电子设计与单片机应用实训教程

图 1.3 设置名称

如图 1.4 所示,选择安装路径,默认为 C 盘,不要添加中文路径。由于 C 盘是系统启动 盘,建议根据个人习惯新建相关的文件夹,方便在以后的设计中找到自己的文件。选择安装 路径后,单击 Next 按钮。

如图 1.5 所示,选择安装的应用,路径不变,单击 Next 按钮。

| al M4 Great Atompt Suite 13.0                                                                                                    |                                                                            | - Al Circuit Devign Salter 130                                                                 |                                                                                                    |
|----------------------------------------------------------------------------------------------------|----------------------------------------------------------------------------|------------------------------------------------------------------------------------------------|----------------------------------------------------------------------------------------------------|
| Historian Directory<br>Sale the private metalogic and the                                                                                                    | MATIONAL                                                                   | Formaries<br>consection frequent for would                                                     | MATIONAL<br>INSTRUMENTS                                                                                                    |
| National Instruments constrain files will be installed on the path bet<br>clean Drogen State 130 will be installed in the Cacia Drogen Stat<br>older. The accept the deb Nation Otherman, deb Romen to a<br>loder.<br>Destination Directory.<br>P. Mail 1156 https:// | svr. By terfand. Att<br>o tälder in 1945.<br>ensky in different<br>Browne. | In Croud Design State 130                                                                      | Inclusion that that Control and Communication<br>Control and Control and Communication of the<br>Control and Control and Control and Control<br>matching and Stranger that the Control and the on-the<br>matching of Stranger that the Control and the<br>matching of the Control and Control and the<br>Control and Control and Control and the Control and the<br>Third Herman will be readabled as the local hand labors |
|                                                                                                    |                                                                            | 1 m F<br>Directory for fri Lab//EW Mulleon Co-smillaner Pluger 13.0<br>F Meltisin/Lab/IEY 2011 | In LaWEW 2011                                                                                                    |
| ++ Back                                                                                                    | Nest to Cencel                                                             | Restore Feature Defaults Dilik, Cost                                                           | KCBack Nest H Cancel                                                                                                    |

图 1.4 选择安装路径

图 1.5 选择安装的应用

弹出图 1.6 所示对话框,此处不选中图 1.6 所示复选框,单击 Next 按钮。

如图 1.7 所示选中 I accept the above 3 License Agreement 单选按钮,单击 Next 按钮, 开始安装。

| - J NI Circuit Dealun Suite 120                                                                                                    |              | -, I NE Circuit Disages Solo 13,0                                                                                                    |                                                                                           |
|----------------------------------------------------------------------------------------------------|--------------|----------------------------------------------------------------------------------------------------|-------------------------------------------------------------------------------------------|
| Enclore: Hintifications<br>The same reactive to Revenue of Commission Activity Street Street                                                                                                    | WINSTRUMENTS | Langevier Algonometal<br>Transmit as and the langest designed designed                                                                                                    | MATIONAL                                                                                  |
|                                                                                                    |              | ₩ NET 20 [Monitol<br>National Instruments软件许可                                                                                                    | 协议                                                                                        |
| Products the tendent to contract theorem tensioner tensioner the product for even not indications and address on the<br>scalared tracks even and contracts you are including. By directing the basis, you estimated that you it to<br>define will be server and collecting in accordance, with the Kalanal Instruments Provide Pride.<br>Processe Etailing |              | 安保通知:本协议算 SIP(3)力。在你乃下教教 (中和《燕文信软件<br>协议。一旦 (本方下教和 J) " (中) " (中) " (h) " (h) "(h) " | 安裝过程之前,请仔细阅读本<br>过程,都表示你方向意志也设<br>方。并不接受本协业所有杂取<br>据使用软件,并在取到软件之<br>遵还至疑取论软件的地点,所         |
|                                                                                                    |              | The administration for which this transmit instruments likence applies in 10 Darcel O                                                                                                    | Design Sulle 13.0<br>en above 3 License Agreement(s)<br>caspt all Nece License Agreements |
| × Bark                                                                                                    | Next         | < Bugi                                                                                                    | Next >> Descel                                                                            |

#### 图 1.6 不选中复选框

#### 图 1.7 继续安装

弹出图 1.8 所示对话框,单击 Next 按钮。 安装完成,弹出提示对话框,如图 1.9 所示。

| Start Installation                                                                                                    | TNATIONAL<br>INSTRUMENTS      | a) / M Circuit Design Suite 150              |                         |
|----------------------------------------------------------------------------------------------------|-------------------------------|----------------------------------------------|-------------------------|
|                                                                                                    | P- INSTRUMENTS                | Installation Complete                        | MATIONAL<br>INSTRUMENTS |
| Addino. on Changing:<br>Mill Canad Design Sule 13.0<br>Mill ast MEW 44 ultimor Controv Addion Phagen 13.0 for LativijEW 2011 |                               | WT Circluit Design Suite 13 8 has been inste | 11+4                    |
|                                                                                                    |                               |                                              |                         |
|                                                                                                    |                               |                                              |                         |
| k Her Next builton to leage entailation. Click the Back builton to shang                                                     | pit the installition settings |                                              |                         |
|                                                                                                    |                               |                                              |                         |

图 1.8 继续操作

图 1.9 安装完成

安装完成后,系统提示重启,单击 Restart 按钮重启即可[也可以根据需求单击 Restart Later(稍后重启)按钮],如图 1.10 所示。在重启之前,应先保存所有正在工作的数据,否则可能会导致数据丢失,从而带来不必要的损失。

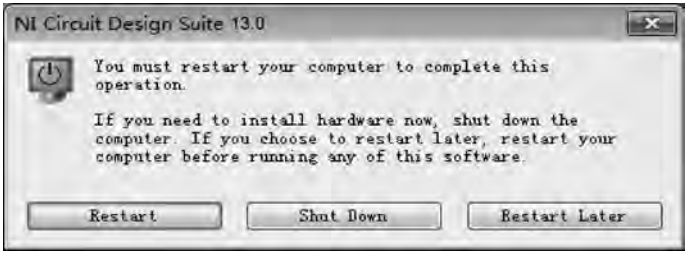

图 1.10 重启

#### 2. Multisim 13.0 软件的必要操作

运行 NI License Activator v1.1,如图 1.11 所示,右击激活,方块由灰变绿即可。

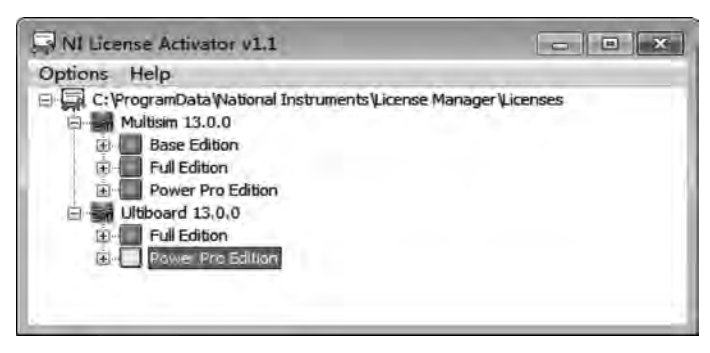

图 1.11 选择文件

#### 3. Multisim 13.0 软件的汉化

双击简体中文包运行,选择安装路径中的 Circuit Design Suite 13.0 文件夹进行安装,

如图 1.12 和图 1.13 所示。

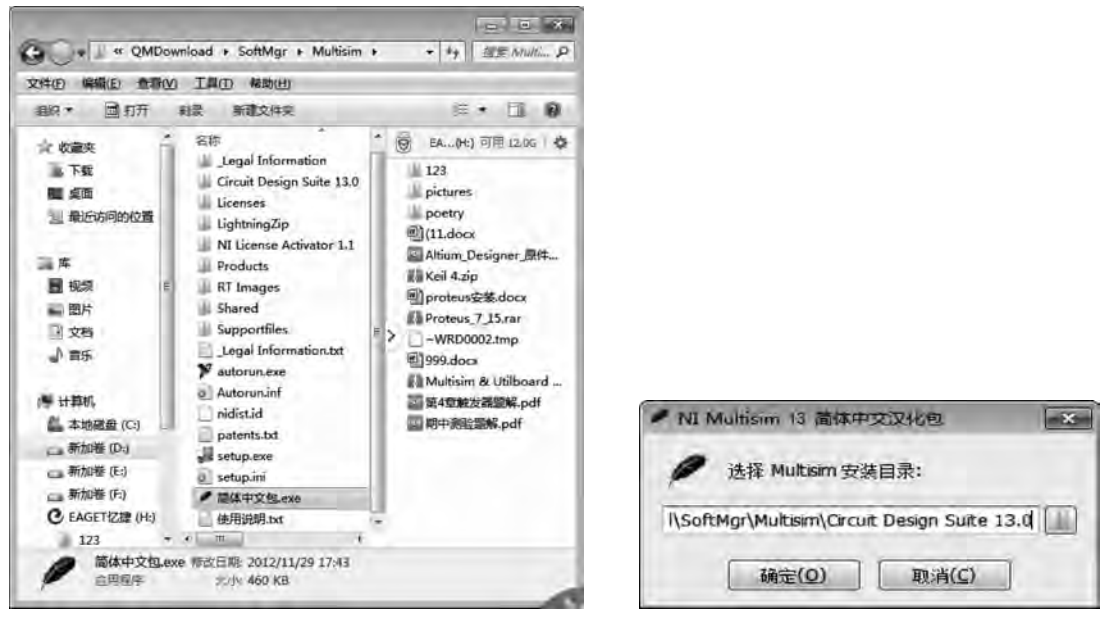

-----

图 1.12 找到汉化包

图 1.13 设置安装目录

#### 4. 建立 Multisim 13.0 软件快捷方式

将 Multisim 13.0 软件和 Ultiboard 13.0 软件建立快捷方式,如图 1.14 所示。

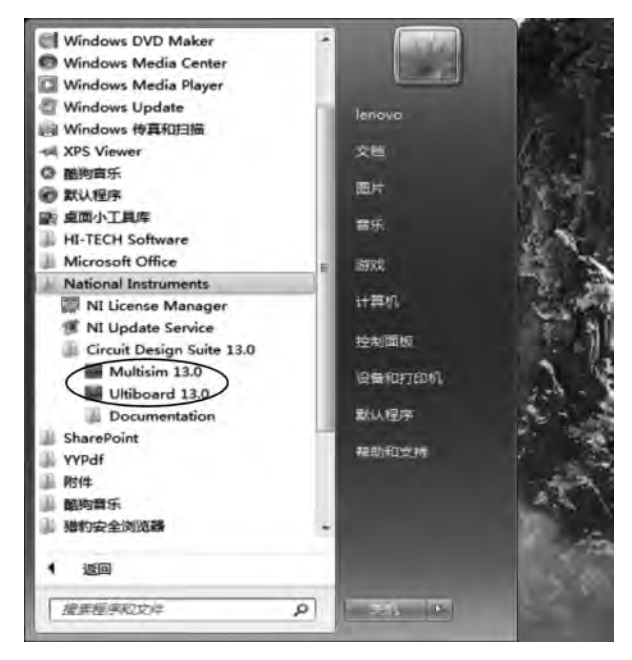

图 1.14 建立快捷方式

## 1.2 Proteus 7 软件的安装和必要操作

Proteus 软件是英国 Lab Center Electronics 公司出版的 EDA (Electronic Design Automation,电子设计自动化)工具软件(该软件的中国总代理为广州风标电子技术有限公司)。它不仅具有其他 EDA 工具软件的仿真功能,还能仿真单片机及外围器件。Proteus 是目前比较好的仿真单片机及外围器件的工具。虽然目前国内推广刚起步,但 Proteus 已受到单片机爱好者、从事单片机教学的教师、致力于单片机开发应用的科技工作者的青睐。

#### 1. Proteus 7 软件的安装

将 Proteus 7 软件的解压包解压,打开文件夹,双击打开 Proteus 7.5 SP3 Setup 文件, 弹出图 1.15 所示对话框,单击"是"按钮。

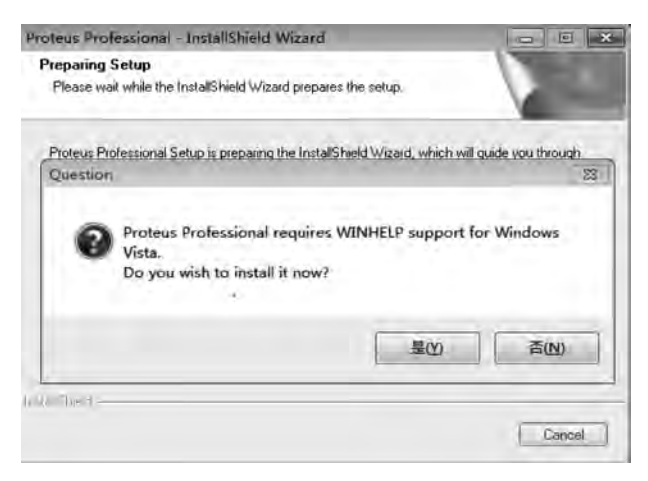

图 1.15 单击"是"按钮

弹出图 1.16 所示对话框,单击 Next 按钮。

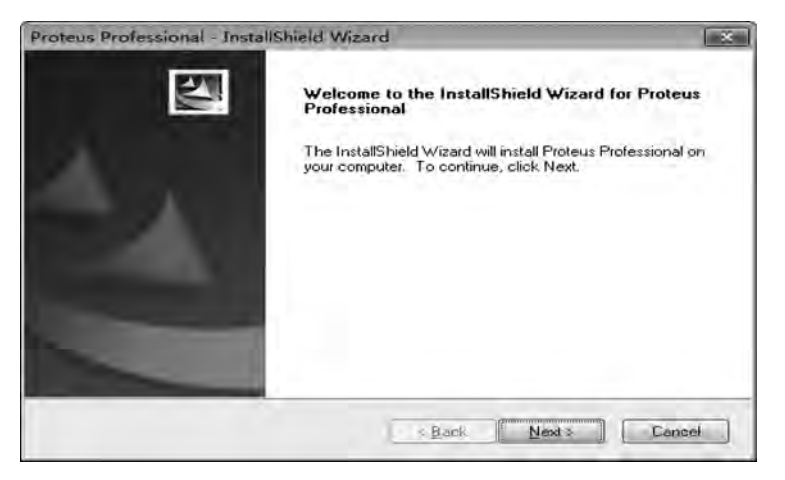

图 1.16 单击 Next 按钮

弹出图 1.17 所示对话框,单击 Yes 按钮。

如图 1.18 所示,选中 Use a locally installed License Key 单选按钮,单击 Next 按钮。

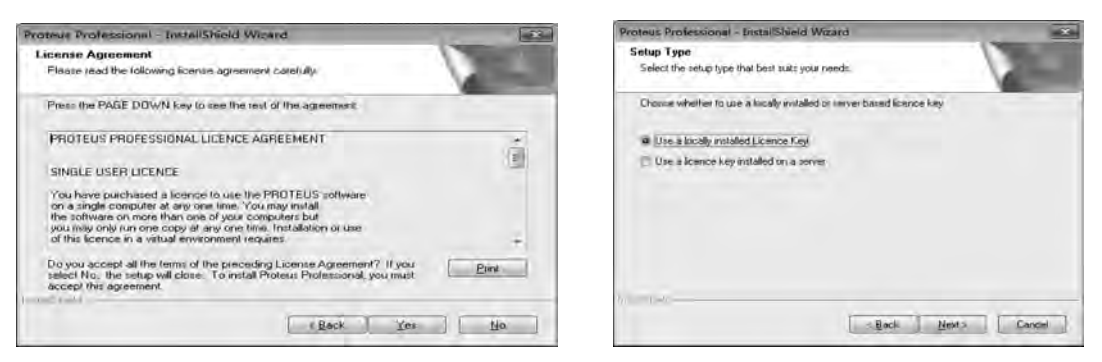

图 1.17 单击 Yes 按钮

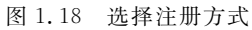

弹出提示 No licence key is installed 对话框,如图 1.19 所示,单击 Next 按钮。 如图 1.20 所示,单击 Browse For Key File 按钮,准备注册软件。

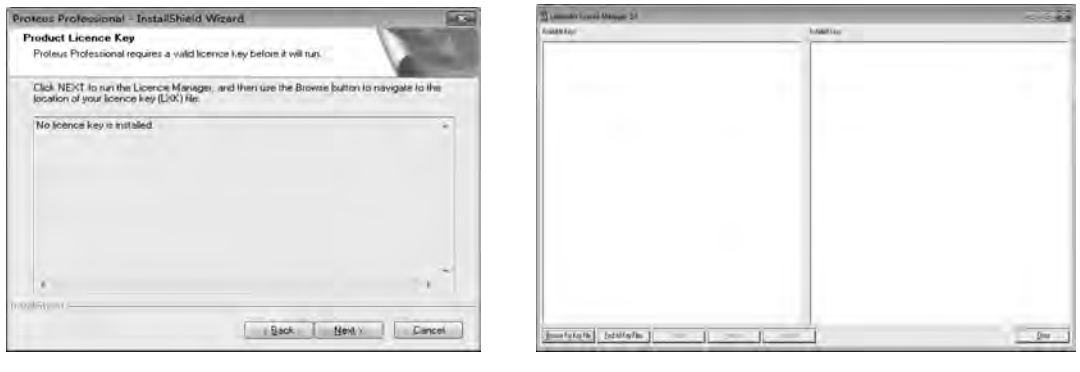

图 1.19 继续安装

图 1.20 准备注册软件

选择安装包下 crack 文件夹中的 Grassington North Yorkshire 文件并打开,如图 1.21 所示。

弹出图 1.22 所示对话框,单击 Install 按钮。

| Open and Read Licence                 | Cey File(s)                           |                 |          | 1   | The Laboration Location Managine 1.1                                                                                                    |
|---------------------------------------|---------------------------------------|-----------------|----------|-----|----------------------------------------------------------------------------------------------------|
| G Protues+                            | 7.5+sp3+载幅+汉化+kei > track             | • + J## prack   | _        | 1   | Avenue for the second second s |
| ····································· |                                       |                 | e• )     | 1.0 | Or Protocy VSM                                                                                                    |
| 19.28                                 | 2月                                    | 原政日期            | 45       |     | de PCB Datign Level &                                                                                                    |
| <b>a</b> ) #⊊                         | Gaussington North Yorkshire.lak       | 2008/11/17 2-20 | 1000 201 |     | Or MCS2011<br>Or LED/LCD Displays                                                                                                    |
|                                       | Participation of the second second    |                 |          |     | Ge Universal Keyped                                                                                                    |
| /专 计算机                                |                                       |                 |          |     | - Or Virtual Terminal                                                                                                    |
| 11. 本地理由 (C:)                         |                                       |                 |          |     | Or Virtual Chailloscope                                                                                                    |
| 1. B (10) (D)                         |                                       |                 |          |     | Or AVR                                                                                                    |
| E BERTHE (E)                          |                                       |                 |          |     | - GH 12CMIM                                                                                                    |
| The worker (L)                        |                                       |                 |          |     | -O= 1/1C12                                                                                                    |
|                                       |                                       |                 |          |     | - 0= PIC18                                                                                                    |
| C EAGET CEL (H)                       |                                       |                 |          |     | Or Descent linguille                                                                                                    |
| 1212122                               |                                       |                 |          |     | -0* FIC10                                                                                                    |
| Sta 1948                              |                                       |                 |          |     | OF PICIS                                                                                                    |
| 1000                                  |                                       |                 |          |     | Or PIC24                                                                                                    |
| · · · · · · · · · · · · · · · · · · · | •                                     |                 |          |     | Or diPICIN                                                                                                    |
|                                       |                                       | Generation      | -        | -   | 34 AKM/61 J                                                                                                    |
| 2948                                  | (10): Grassington North Yorksbirn.lsk | · Licence Key   | 1985     |     | - Light                                                                                                    |
|                                       |                                       | 177F(O)         | IT N     | 60  | 1. Contraction of the second second sec                                                                                                    |
|                                       |                                       | TAX LAND        | 1        |     | External For Fair File End All Key Files Install                                                                                                    |
|                                       |                                       |                 |          |     |                                                                                                    |

图 1.21 找到注册软件

图 1.22 单击 Install 按钮

弹出图 1.23 所示对话框,单击"是"按钮后再单击 close 按钮。

| D Laterney Descent Messager 11<br>Available Kava | Liborer Lores Masser 13                                                                                                    | 0                 | 28.8 |
|--------------------------------------------------|----------------------------------------------------------------------------------------------------|-------------------|------|
|                                                  | Install sustainers key New Tallin GoodlyNicky of<br>13 Perspective VIM<br>13 Perspective VIM<br>14 Perspective<br>14 Perspective<br>15 Util/UD Displaysi<br>15 Util/UD Displaysi<br>16 Universal Respect<br>17 Viewall Orabidian<br>18 Viewall Orabidian<br>19 Viewall Orabidian<br>19 Viewall Orabidian<br>10 Viewall Orabidian<br>10 Viewall Orabidian<br>10 Viewall Orabidian<br>11 Util/UD Respective<br>11 Viewall Orabidian<br>12 Percent Bandhe<br>13 Percent Bandhe<br>13 Percent Bandhe<br>13 Percent Bandhe<br>13 Percent Bandhe<br>13 Percent Bandhe<br>14 Percent Bandhe<br>15 Percent Bandhe<br>16 Percent Bandhe<br>17 Percent Bandhe<br>18 Percent Bandhe<br>19 Percent Bandhe<br>19 Percent Bandhe<br>19 Percent Bandhe<br>19 Percent Bandhe<br>19 Percent Bandhe<br>19 Percent Bandhe<br>19 Percent Bandhe<br>19 Percent Bandhe<br>10 Percent Bandhe<br>10 Per | erd product keys. |      |
| Seame for Fay He EndAlley The Indek              |                                                                                                    | 200               | Que  |

图 1.23 单击 close 按钮

单击 Next 按钮,如图 1.24 所示,完成注册操作。

| Proteus Professio                                | nal - InstallShield Wi                                                   | zard                       | *      |
|--------------------------------------------------|--------------------------------------------------------------------------|----------------------------|--------|
| Product Licence                                  | e Key                                                                    | and the second             |        |
| Since your existin<br>new one at this t          | ng licence key is valid, yo<br>ime.                                      | u do not need to install a | No.    |
| Click NEXT to or                                 | ontinue the installation.                                                |                            |        |
| The following lic                                | ence key is installed                                                    |                            | 141    |
| Licence ID<br>Name<br>Company<br>Users<br>Expiry | 1756753440<br>Grassington North<br>Labcenter Electron<br>1<br>31/12/2009 | Yorkahire<br>ics Ltd       |        |
| This key is valid                                | for this build of Proteus P                                              | rofessional                |        |
|                                                  |                                                                          |                            | -      |
| 14.1                                             |                                                                          |                            |        |
| ImitaliSheld                                     |                                                                          |                            |        |
|                                                  |                                                                          | Back Next >     Next >     | Cancel |

图 1.24 完成注册操作

弹出图 1.25 所示对话框,单击 Browse 按钮,选择文件位置。

| Proteus Professional - InstallShield Wizard                                     | - X                                  |
|---------------------------------------------------------------------------------|--------------------------------------|
| Choose Destination Location<br>Select folder where setup will install files.    |                                      |
| Setup will install Proteus Professional in the following                        | folder.                              |
| To install to this földer, click Next. To install to a diffe<br>another folder. | rent folder, click Browse and select |
| Destination Folder                                                              |                                      |
|                                                                                 | Browse                               |
| D:\QMDownload\SoftMgr\proteus                                                   | L Section 1                          |
| D:\QMDownload\SoftMgr\proteus                                                   |                                      |

图 1.25 选择文件位置

选中3个文件复选框后单击 Next 按钮,如图 1.26 所示。

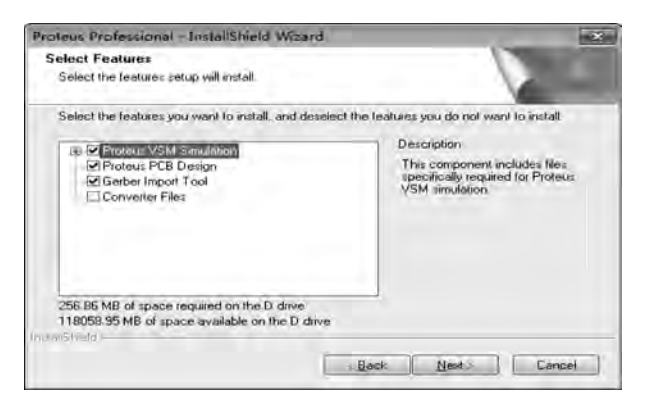

图 1.26 选中复选框

弹出图 1.27 所示的对话框单击 Finish 按钮,完成安装。

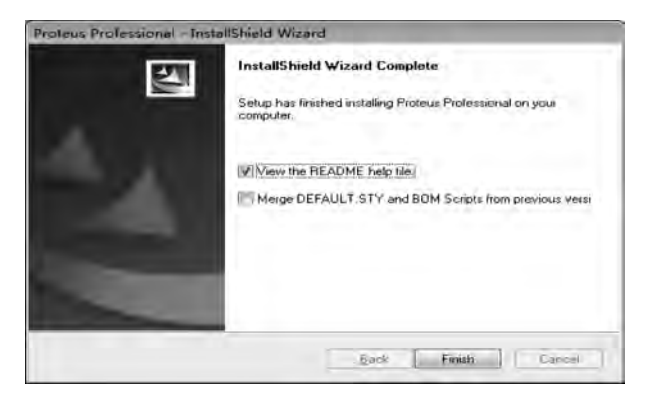

图 1.27 完成安装

#### 2. Proteus 7 软件的必要操作

安装完毕后运行 crack 文件夹中的 LXK Proteus 7.5 SP3 v2.1.3 应用程序,单击 Browse 按钮,选择安装路径,然后单击 Update 按钮即可,如图 1.28 所示。

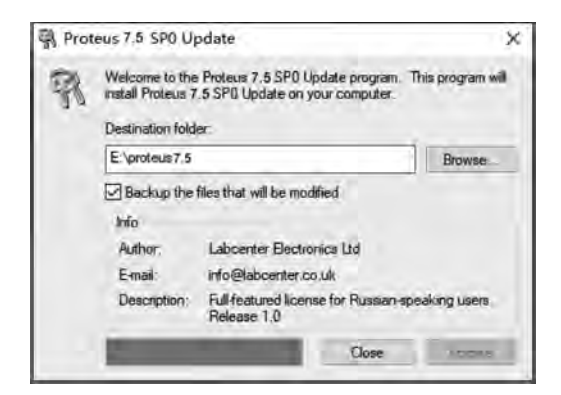

图 1.28 必要操作

9

#### 3. Proteus 7 软件的汉化

将压缩包中汉化目录下的文件覆盖到安装路径下的 BIN 目录,如图 1.29 和图 1.30 所示。

------

| 文件(日编辑(日) 查看(义)                                                                                                    | 工具(I) 帮助(H)                                                                                                    |                                                                                                    |
|----------------------------------------------------------------------------------------------------|----------------------------------------------------------------------------------------------------|----------------------------------------------------------------------------------------------------|
| 编织• 副打开 (                                                                                                    | 回合到库中 ギ 共享 ギ 刻录                                                                                                    | * ±• 🗊 🛛                                                                                                    |
| <ul> <li>下载</li> <li>● 桌面</li> <li>■ 桌面</li> <li>■ 最近访问的位置</li> <li>■ 尾片</li> <li>■ 图片</li> <li>■ 図片</li> <li>■ 図片</li> <li>● マ档</li> <li>小 音乐</li> <li>● 计算机</li> <li>▲ 本地磁盘 (C:)</li> <li>■ 新加港 (D:)</li> <li>● LENOVO-PC</li> <li>■ MyDrivers</li> <li>■ Program Files</li> <li>■ QMDownloac</li> <li>■ 新加港 (E:)</li> </ul> | 名称<br>Crack<br>Kei驱动<br>G育教程<br>辺化<br>Waretexia<br>Pr<br>大小、481 KB<br>文体、ARES.dll, ISIS.dll<br>万法一Proteus与Keil联调.txt<br>NULLER | <ul> <li>EA(H)可用 tilse if</li> <li>123</li> <li>pictures</li> <li>poetry</li> <li>①(1.docs</li> <li>②Altium_Designer_原件</li> <li>Keil 4.zip</li> <li>③proteus安装.docx</li> <li>④ Proteus_7_15.rar</li> <li>→WRD0002.tmp</li> <li>③ 999.docx</li> <li>④ Multisim &amp; Utilboard</li> <li>※ 新华建设发展题解.pdf</li> <li>③ 期中测绘题解.pdf</li> </ul> |

图 1.29 找到汉化包

| 度制文件             |                                                                                                |
|------------------|------------------------------------------------------------------------------------------------|
| 此位置已经<br>请单击要保留的 | 包含同名文件。<br><sup>1</sup> 1文件                                                                    |
| + 复制和器<br>使用正在数  | 計换<br>開始文件翻錄目标文件夹中的文件:<br>ARES.dll<br>ARES<br>(D\QMDownload\SoftMgr\proteus\Proteus.7_15\Protu |
|                  | wm+12/13+Kel或07/02/15<br>大小: 207 KB<br>修改日期: 2009/5/4 23:15                                    |
| · 不要复制<br>将不会更改  | ]]<br>这任何文件,将此文件保留在目标文件夹中:                                                                     |
| 0                | ARES.DLL<br>ARES (D:\QMDownload\SoftMgr\proteus\BIN)<br>大小: 207 KB<br>修改日時: 2009/5/4 23:15     |
| ⇒复制,(<br>正在复制)   | 旦保留这两个文件<br>9文件将重命名为 *ARES (2).DLL*                                                            |
| 一为之后1个           | 中实执行此操作(0) 题过(5) 取满                                                                            |

图 1.30 移动位置

## 1.3 Keil 软件的安装和必要操作

Keil 软件是美国 Keil Software 公司出品的 51 系列兼容单片机 C 语言软件开发系统。 与汇编语言相比,C 语言在功能、结构性、可读性和可维护性上有明显的优势,因而易学易 用。Keil 软件提供了包括 C 编译器、宏汇编、链接器、库管理和一个功能强大的仿真调试器 等在内的完整开发方案,通过一个集成开发环境(µVision)将这些部分组合在一起。运行 Keil 软件需要 Windows XP、Windows 7、Windows 10 等操作系统。如果你习惯使用 C 语 言编程,那么 Keil 软件几乎就是不二之选;即使不使用 C 语言而仅用汇编语言编程,Keil 软件方便易用的集成环境、强大的软件仿真调试工具也会令你事半功倍。

Keil 软件的安装和必要操作如下。

解压安装包,双击运行可执行文件,如图 1.31 所示。

| C51V900.exe |         | 2009/10/26 9:41 | 应用程序 | 31,082 KB |
|-------------|---------|-----------------|------|-----------|
|             | 臣 4 6 4 |                 | 41.  |           |
|             | 图 1.31  | 双击运行文           | 仵    |           |

连续单击 Next 按钮,如图 1.32 和图 1.33 所示。

| Setup Keil C5                                                                                     | 1 Version 9.00                          | ×          |
|---------------------------------------------------------------------------------------------------|-----------------------------------------|------------|
| Welcome to Keil & Vision<br>Fielease 10/2009                                                      |                                         | L"<br>pany |
| The SETUP program installs.                                                                       |                                         |            |
| Keil C51 Version 9.00                                                                             |                                         |            |
| The SETUP program may be used to update a prev<br>However, you should make a backup copy before p | ious product installation:<br>roceeding |            |
| It is recommended that you exit all Windows program                                               | as before continuing with SETUP         |            |
| Follow the instructions to complete the product insta                                             | lation                                  |            |
|                                                                                                   |                                         |            |
| Supportantial better                                                                              |                                         |            |
|                                                                                                   | is loss Next >> Card                    | cel        |
|                                                                                                   |                                         |            |

图 1.32 单击 Next 按钮(1)

| Setup Kell C51 Version 9.00                                                                                                    |                                                                                                    |
|----------------------------------------------------------------------------------------------------|----------------------------------------------------------------------------------------------------|
| License Agreement<br>Please read the following license agreement carefully.                                                                                                    |                                                                                                    |
| To continue with SETUP, you must accept the terms of the Luci<br>agreement, click the check box below.                                                                                                    | sense Agreement. To accept the                                                                                                    |
| End-User License Agreement for<br>Development Too                                                                                                    | ARM Keil Software                                                                                                    |
| THIS END USER LICENCE AGREEMENT ("LICENC<br>BETWEEN YOU (ETTHER A SINGLE INDIVIDUAL, O'<br>ARM LIMPED ("ARM") FOR THE USE OF THE SOFT<br>LICENCE, ARM IS ONLY WILLING TO LICENSE<br>CONDITION THAT YOU ACCEPT ALL OF THE TE<br>CURVENTS OF THE TE CURVENTS OF THE TE<br>CONCURSE ON THE THE DEVINE OF THE TE | E") IS A LEGAL AGREEMENT<br>R SINGLE LEGAL ENTITY) AND<br>TWARE ACCOMPANYING THIS<br>THE SOFTWARE TO YOU ON<br>ERMS IN THIS LICENCE. BY<br>JEDWIGE JISTING OF COOVING |
| ✓ Logree to all the terms of the preceding License Agreement<br><i>V</i> on <i>V</i> <sup>2</sup> /stor # d size.                                                                                                    | < Back Next>> Cancel                                                                                                    |

图 1.33 单击 Next 按钮(2)